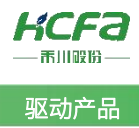

# 禾川伺服驱动升级方法

Product Function Instruction 浙江禾川科技股份有限公司

| 产品   | 伺服驱动                                                                        | 产品         | Y7S 驱动器             | 保密等级         | ⊙ 公开        | ○ 内部分享 ○ 保密    |  |  |  |
|------|-----------------------------------------------------------------------------|------------|---------------------|--------------|-------------|----------------|--|--|--|
| 奕 型  |                                                                             | 型号         | X 糸列驱动器             | 文档编号         |             |                |  |  |  |
| 修订   |                                                                             | 作者         |                     | 发布日期         | 2024/3/6    |                |  |  |  |
| 本    | 本文档使用硬件设备和软件工具                                                              |            |                     |              |             |                |  |  |  |
| •    | Y7S 上位机                                                                     | 调试软件       | HCServoWorks        |              |             |                |  |  |  |
| ٠    | X 系列驱动                                                                      | 升级软件       | DfuSeDemo           |              |             |                |  |  |  |
| •    | Y 系列 boo                                                                    | ot 升级软     | 件 STM32CubeProgrami | mer          |             |                |  |  |  |
| 适    | 用版本                                                                         |            |                     |              |             |                |  |  |  |
| 无    | 限制                                                                          |            |                     |              |             |                |  |  |  |
| 文    | 档更新和发布将                                                                     | 犬态:        |                     |              |             |                |  |  |  |
| 2    | 发布日期                                                                        |            | 版本                  | 更新内容         |             | 发布状态           |  |  |  |
| 2    | 2024 年 3 月                                                                  | 6日         | V1.0 禾              | 川伺服驱动升级方法    |             |                |  |  |  |
|      |                                                                             |            |                     |              |             |                |  |  |  |
|      |                                                                             |            |                     |              |             |                |  |  |  |
| 免    | 责声明:                                                                        |            |                     |              |             |                |  |  |  |
| 我    | 们对文档内容都                                                                     | 邹进行了》      | 则试与检查,但可能仍有         | 些差错,请您谅解。如果凭 | 您对本文档有个人    | 的意见或建议,欢迎发送邮件联 |  |  |  |
| 糸作右: | <u>400@ncta.cr</u>                                                          | <u>]</u> 0 |                     |              |             |                |  |  |  |
| 浙    | 江禾川科技股伯                                                                     | 分有限公司      | 3                   | 杭州研发中心       |             |                |  |  |  |
| 电    | 话: 0570-711                                                                 | 7888       | -                   | 技术支持热线: 4001 | .26 969     |                |  |  |  |
| 地    | 址:浙江省龙江                                                                     | 游县工业图      | 园阜财路 9 号            | 技术支持邮箱:      | 400@hcfa.cn |                |  |  |  |
| 地    | 地址:浙江省龙游县工业园阜财路 9 号 技术支持邮箱: 400@hcfa.cn<br>地址:杭州市余杭区五常街道文一西路 1001 号 D 幢 4 楼 |            |                     |              |             |                |  |  |  |

| 1.Y7S 驱动器更新固件说明   | 1  |
|-------------------|----|
| 1.1文件介绍           | 1  |
| 1.2 查看当前驱动器版本     | 1  |
| 1.3 更新版本流程        | 2  |
| 1.3.1 逻辑固件更新      | 2  |
| 1.3.2 主机固件更新      | 4  |
| 1.3.3 机种信息更新      | 6  |
| 2.Y7S 驱动器 boot 更新 | 9  |
| 2.1文件介绍           | 9  |
| 2.2 更新 boot 流程    | 9  |
| 2.2.1 伺服上电        | 9  |
| 2.2.2 软件连接        |    |
| 2.2.3 程序擦除        | 11 |
| 2.2.4 下载程序        |    |
| 2.2.5 程序恢复        | 14 |

## KCFa\_

| 3.X 系列驱动器更新固件说明 |    |
|-----------------|----|
| 3.1文件介绍         | 15 |
| 3.2 查看当前驱动器版本   | 16 |
| 3.3 更新版本流程      | 17 |
| 3.3.1 伺服上电      | 17 |
| 3.3.2 连接设备      | 17 |
| 3.3.3 下载更新      | 19 |
| 3.3.4 查看版本号     | 21 |

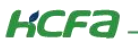

## 1. Y7S 驱动器更新固件说明

## 1.1 文件介绍

| 名称     | <u>^</u> | 修改日期             | 类型  | 大小 |
|--------|----------|------------------|-----|----|
| 📒 机种信息 |          | 2023/11/22 17:47 | 文件夹 |    |
| 📒 逻辑固件 |          | 2023/11/22 17:47 | 文件夹 |    |
| 📒 主机固件 |          | 2023/11/22 17:47 | 文件夹 |    |

机种信息——与驱动器铭牌对应,包含参数默认值等信息,后缀为.prm 文件

逻辑固件——包含逻辑报警阈值等信息,后缀为.bin

主机固件——驱动器的主程序,后缀为.hex 文件,注意区分脉冲与总线(Pulse or Ecat)

## 1.2 查看当前驱动器版本

使用上位机连接后可直接读取

| ■■ 您在在使用离线设备。     |                    |                    |                                                                                                    |                  |
|-------------------|--------------------|--------------------|----------------------------------------------------------------------------------------------------|------------------|
| 伺服单元              |                    |                    | 主机固件                                                                                                    | 逻辑固              |
| 功室 (KW)           | 形式/类型              | 串行序号               | 制造时间                                                                                                    | 47714 Store      |
| 0.4               | EtherCAT总线(220V)   |                    | 00-00                                                                                                    | 3904 (FPGA 3718) |
| 额定电流(0.1A)        | 内置再生电阻值(Ω)         | 内册DB电阻值(Ω)         | 过载检测基础电流(%)                                                                                                    | 过载检测中间电流(%)      |
| 40                |                    |                    | 115<br>1 Note: Distance of the State of the State of the Sta | 115              |
| 販大电流(U.1A)<br>132 | 内型电压电阻功率(W)<br>400 | 内面DB电阻功率(W)<br>400 | 过载检测中间电流时间(S)                                                                                                    | 过载检测额大电流时间(5)    |
| Test Ver.         | PRM Ver.           | ESC Ver.           |                                                                                                    |                  |
| 0000              | 3720               | 0006               |                                                                                                    |                  |
| 电机                |                    | 机种信息               |                                                                                                    |                  |
| 电机                | 形式/类型              | 串行序号               | 制造时间                                                                                                    | 软件Ver.           |
| 电机                | X6MH040A-N2LD      | 42123402051        | 00-00                                                                                                    |                  |
| 编码器               | HROA23D35M6T2C     |                    | 00-00                                                                                                    | 00-01            |
| 固件版本              |                    |                    |                                                                                                    |                  |
| 机种信息更新            |                    |                    |                                                                                                    |                  |
| 主机固件更新            |                    |                    |                                                                                                    |                  |
| 从机固件更新            |                    |                    |                                                                                                    |                  |
| 逻辑固件更新            |                    |                    |                                                                                                    |                  |
|                   |                    |                    |                                                                                                    |                  |

通过面板按键 Fn012 参数长按 S 键进入后按 M 键切换查看

其中主机固件为 U.开头 (如上图版本为 U.3904)

逻辑固件为 F.开头(上图版本为 F.3718)

机种信息为 P.开头(上图版本为 P.3720)

## 1.3 更新版本流程

#### 1.3.1逻辑固件更新

点击逻辑固件更新按钮,进入选择逻辑固件文件。

| 首页 🗙 🎤 连接设置 🗴 🔜 驱动器信息 🔅 | ×                |             |               |                   |
|-------------------------|------------------|-------------|---------------|-------------------|
| ▲ 驱动器信息                 |                  |             |               |                   |
| ■■ 您在在使用离线设备。           |                  |             |               |                   |
|                         |                  |             |               |                   |
| 伺服单元                    |                  |             |               |                   |
| 功率 (KW)                 | 形式/类型            | ┃ 串行序号      | 制造时间          | 軟件Ver.            |
| 0.4                     | EtherCAT总线(220V) |             | 00-00         | 3904 (FPGA: 3718) |
| 额定电流(0.1A)              | 内置再生电阻值(Ω)       | 内置DB电阻值(Ω)  | 过载检测基础电流(%)   | 过载检测中间电流(%)       |
| 40                      | 40               | 0           | 115           | 115               |
|                         |                  |             | 过载检测中间电流时间(5) | 过载检测载大电流时间(5)     |
| Tort Var                | PPM Vor          | 400         | 1             | 3                 |
| 0000                    | 3720             | 0006        |               |                   |
| 电机                      |                  |             |               |                   |
| 电机                      | 形式/类型            | 串行序号        | 制造时间          | 软件Ver.            |
| 电机                      | X6MH040A-N2LD    | 42123402051 | 00-00         |                   |
| 编码器                     | HROA23D35M6T2C   |             | 00-00         | 00-01             |
|                         |                  |             |               | 7                 |
| 固件版本                    |                  |             |               |                   |
| 机种信息更新                  |                  |             |               |                   |
|                         |                  |             |               |                   |
| 主机固件更新                  |                  |             |               |                   |
| 从机固件更新                  |                  |             |               |                   |
| 逻辑固件更新                  |                  |             |               |                   |
|                         |                  |             |               |                   |

选择完逻辑固件后点击打开,进入逻辑固件更新状态

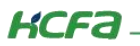

| <b>•</b> « | Y7S > FPGA v                             | C 在 FPGA 中掛                 | 膝の          |
|------------|------------------------------------------|-----------------------------|-------------|
| 挟          |                                          |                             | ≣ • □ 0     |
| e          | 名称 ^                                     | 修改日期                        | 类型          |
| e - 1      | ■ 特殊                                     | 2023/10/8 10                | ):25 文件夹    |
|            | SV_HCFA_Y7S_EFINIX_UDL_Pro_Prj_V3413.bin | 2023/4/13 19                | 9:54 BIN 文件 |
| : <b>5</b> | SV_HCFA_Y7S_EFINIX_UDL_Pro_Prj_V3718.bin | 2023/7/21 8:                | 50 BIN 文件   |
| : <u></u>  | 可通过后缀数字确认更新版本                            | 逻辑                          | 固件为bin文件    |
| A          |                                          |                             | -           |
| 文件名(1      | SV_HCFA_Y7S_EFINIX_UDL_Pro_Prj_V3718.bin | <ul> <li>✓ *.bin</li> </ul> | ~           |
|            | 选择完毕后点击打开开始更新                            | 打开回                         | 取消          |

此时驱动器面板会显示 F (F 为更新状态,不能断电不能断连,否则驱动器可能文件损坏进入死机状态)

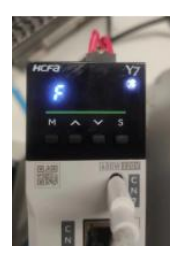

驱动器位于 F 状态直至上位机下方进度条加载完成,伺服断电重启,逻辑固件更新完成

| th≢ (1000)                       | <b>π</b> /→₽ //₩ <b>π</b> | 用任商品        | <b>4</b> -12年1日4月1 | 1×0+1/or          |
|----------------------------------|---------------------------|-------------|--------------------|-------------------|
| 0.4                              | EtherCAT总线(220V)          | 中11/275     | 00-00              | 3904 (FPGA: 3718) |
| 额定电流(0.1A)                       | 内置再生电阻值(Ω)                | 内置DB电阻值(Ω)  | 过载检测基础电流(%)        | 过载检测中间电流(%)       |
| 40                               | 40                        | 0           | 115                | 115               |
| 最大电流(0.1A)                       | 内置再生电阻功率(W)               | 内置DB电阻功率(W) | 过载检测中间电流时间(S)      | 过载检测最大电流时间(5)     |
| 132                              | 400                       | 400         | 1                  | 3                 |
| Test Ver.                        | 2720 PRM Ver.             | ESC Ver.    |                    |                   |
| 0000                             | 5720                      | 0000        |                    |                   |
| 电机                               | 形式/类型                     | 串行序号        | 制造时间               | 软件Ver.            |
| 电机                               | X6MH040A-N2LD             | 42123402051 | 00-00              |                   |
| 编码器                              | HROA23D35M6T2C            |             | 00-00              | 00-01             |
| 版本<br>机种信息更新<br>主机固件更新<br>从机固件更新 |                           | [▲] 正在FF    | PGA,请勿断电!          |                   |

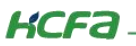

驱动产品

## 1.3.2 主机固件更新

点击主机固件更新按钮,进入选择主机固件文件。

| 页 🗴 🍠 连接设置 🗴 📇 驱动器信息                                                                                            | ∃ ×              |                     |                |                   |
|----------------------------------------------------------------------------------------------------|------------------|---------------------|----------------|-------------------|
| 11 驱动器信息                                                                                                    |                  |                     |                |                   |
| ■■ 您在在使用离线设备。                                                                                                   |                  |                     |                |                   |
|                                                                                                    |                  |                     |                |                   |
| 伺服单元                                                                                                    |                  |                     |                |                   |
| 功率(KW)                                                                                                    | 形式/类型            | 串行序号                | 制造时间           | 軟件Ver.            |
| 0.4                                                                                                    | EtherCAT总线(220V) |                     | 00-00          | 3904 (FPGA: 3718) |
| 额定电流(0.1A)                                                                                                    | 内置再生电阻值(Ω)       | 内置DB电阻值(Ω)          | 过载检测基础电流(%)    | 过载检测中间电流(%)       |
| 40                                                                                                    | 40               | 0                   | 115            | 115               |
| 最大电流(0.1A)                                                                                                    | 内置再生电阻功率(W)      | 内置DB电阻功率(W)         | 过载检测中间电流时间(S)  | 过载检测最大电流时间(S)     |
| 132                                                                                                    | 400              | 400                 | 1              | 3                 |
| 1est Ver.                                                                                                    | 2720 PKM Ver.    | esc ver.            |                |                   |
| 电机                                                                                                    | 5720             | 0000                |                |                   |
|                                                                                                    |                  |                     | 1 6/04/6-12/21 | ANNEA (CO.        |
| 电机                                                                                                    | 1/25((英雄)        | 单行序号<br>42123402051 | 制造时间           | 軟件ver。            |
| 编码哭                                                                                                    | HRQA23D35M6T2C   | 12125102051         | 00-00          | 00-01             |
| 100 0 200                                                                                                    |                  |                     |                |                   |
| 固件版本                                                                                                    |                  |                     |                |                   |
|                                                                                                    |                  |                     |                |                   |
| 机种信息更新                                                                                                    |                  |                     |                |                   |
| 主机固件更新                                                                                                    |                  |                     |                |                   |
| 从机固件更新                                                                                                    |                  |                     |                |                   |
| the second second second second second second second second second second second second second second second se |                  |                     |                |                   |
| 逻辑固件更新                                                                                                    |                  |                     |                |                   |

主机固件为后缀.hex 文件,点击后先将右下角文件类型切换为\*.hex 文件再进行选择。

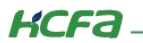

驱动产品

| 打开                                                      |                    |                                 |                |            | ×     |
|---------------------------------------------------------|--------------------|---------------------------------|----------------|------------|-------|
| $\leftrightarrow$ $\rightarrow$ $\checkmark$ $\uparrow$ | <mark>=</mark> « = | 主机固件版本更新 > 主机固件                 | ~ C            | 在 主机固件 中搜索 | م     |
| 组织 ▼ 新建文                                                | 件夹                 |                                 |                | ≣ •        |       |
| > 🔷 OneDrive                                            |                    | 名称 ^                            | 修改日期           | 类型         | 大小    |
|                                                         | -   C              | HCFA_H723_Ecat_3904_00.hex      | 2023/9/7 11:14 | HEX 文件     | 1,835 |
| 三 桌面                                                    | * C                | SV_HCFA_Y7S_H723_AP_3718_0F.hex | 2023/8/7 16:10 | HEX 文件     | 1,510 |
| 业 下载                                                    | *                  |                                 |                |            |       |
| 📑 文档                                                    | *                  |                                 |                |            |       |
| 🔀 图片                                                    | *                  |                                 |                |            |       |
| 💭 此电脑                                                   | *                  |                                 |                |            |       |
| 🕑 音乐                                                    | *                  |                                 |                |            |       |
| 14 204而                                                 |                    |                                 |                | U          |       |
|                                                         | 文件名(N):            |                                 | ~              | *.hex      | ~     |
|                                                         |                    |                                 |                | *.hex      |       |
| A                                                       |                    | ch 40                           |                |            |       |

选择完主机固件后点击打开,进入主机固件更新状态(注意区分脉冲与总线主机固件)

| 打开                                                      |                     |                                |                |            | ×      |
|---------------------------------------------------------|---------------------|--------------------------------|----------------|------------|--------|
| $\leftrightarrow$ $\rightarrow$ $\checkmark$ $\uparrow$ | <b>=</b> « <u>=</u> | 主机固件版本更新 → 主机固件                | ~ C            | 在 主机固件 中搜索 | م      |
| 组织 ▼ 新建文                                                | 件夹                  | 总线固件文件中含I                      | Ecat           | ≣ ▼        |        |
| > 🔷 OneDrive                                            |                     | 名称 ^                           | 修改日期           | 类型         | 大小     |
|                                                         |                     | HCFA_H723_Ecat_3904_00.hex     | 2023/9/7 11:14 | HEX 文件     | 1,835  |
| 三 桌面                                                    | * C                 | SV_HCFA_Y7S_H723_AP_3718_0F.he | 2023/8/7 16:10 | HEX 文件     | 1,510  |
| 业 下载                                                    | *                   | 脉冲固件含 AP 或 F                   | Pluse          |            |        |
| ≅ 文档                                                    | *                   |                                |                |            |        |
| 🚬 图片                                                    | *                   |                                |                |            |        |
| 📃 此电脑                                                   | *                   |                                |                |            |        |
| 🕑 音乐                                                    | *                   |                                |                |            |        |
| <b>11</b> 2014页                                         | . –                 |                                |                |            | _      |
|                                                         | 文件名(N):             | HCFA_H723_Ecat_3904_00.hex     | ~              | *.hex      | $\sim$ |
|                                                         |                     |                                |                | 打开(0)      | 取消     |

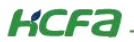

此时驱动器面板会显示 F (F 为更新状态,不能断电不能断连,否则驱动器可能文件损坏进入死机状态)

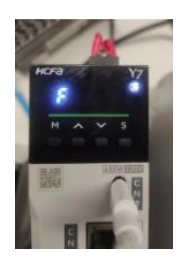

直到下方进度条加载完成,驱动器自动断电重启,主机固件更新完成。

| 您在在使用离线设备。       |                  |             |               |                   |
|------------------|------------------|-------------|---------------|-------------------|
| 单元               |                  |             |               |                   |
| 功室(KW)           | 形式/类型            | 串行序号        | 制造时间          | 软件Ver.            |
| 0.4              | EtherCAT总线(220V) |             | 00-00         | 3904 (FPGA: 3718) |
| 额定电流(0.1A)<br>40 | 内面用生电阻值(Ω)<br>40 | 内型DB电阻值(Ω)  |               |                   |
| 最大由态(0.1A)       | 内樹田生由開功率(W)      | 内景DB由阻力室(W) | 计概检测中间电流时间(S) | 计载检测最大由:密时间(S)    |
| 132              | 400              | 400         | 1             | 3                 |
| Test Ver.        | PRM Ver.         | ESC Ver.    |               | - Ú               |
| 0000             | 3720             | 0006        |               |                   |
|                  |                  |             |               |                   |
| 电机               | 形式/类型            | 串行序号        | 制造时间          |                   |
| 电机               | X6MH040A-N2LD    | 42123402051 | 00-00         |                   |
| 编码器              | HROA23D35M6T2C   |             | 00-00         | 00-01             |
| 版本<br>机种信息更新     |                  |             |               |                   |
| 主机固件更新           |                  | _           |               |                   |
| 从机固件更新<br>逻辑同件更新 |                  | 正在見         | 更新固件,请勿断电!    |                   |
| 这相回行业和           |                  |             |               |                   |
| and the sec      |                  |             |               |                   |

### 1.3.3 机种信息更新

点击机种信息更新按钮,进入选择机种信息文件(一般版本已经区分好)。

注意保存好当前参数文件,更新机种信息后会自动将参数初始化。

注: 机种信息需要和主机固件版本对应搭配使用,老版本主机固件使用新版本机种信息会出现报警 020 或 022 问题(参数超上

#### 限)

目前 NA, EA, FA 统一使用 EA 的 prm 文件, NB, EB, FB 统一使用 EB 的 prm 文件。

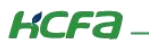

| × 🍠 连接沿天 🗴 📕 驱动哭信息                     | x                  |                     |                    |                                      |
|----------------------------------------|--------------------|---------------------|--------------------|--------------------------------------|
| 11.10011111111111111111111111111111111 |                    |                     |                    |                                      |
|                                        |                    |                     |                    |                                      |
| 您在在使用离线设备。                             |                    |                     |                    |                                      |
|                                        |                    |                     |                    |                                      |
| 服单元                                    |                    |                     |                    |                                      |
| 功率(KW)                                 | 形式/类型              | ▲ 田行序号              | 制造时间               | 软件Ver.                               |
| 0.4                                    | EtherCAT总线(220V)   |                     | 00-00              | 3904 (FPGA: 3718)                    |
| 额定电流(0.1A)                             | 内置再生电阻值(Ω)         | 内畳DB电阻值(Ω)          | 过载检测基础电流(%)        | 过载检测中间电流(%)                          |
| 400<br>E-to:to:0.14)                   | 40                 | 0<br>menopherty (W) |                    | 110<br>(19994/00/08_L-th):2004(20/0) |
| 版大电流(U.IA)<br>132                      | 内雷用主电阻功率(W)<br>400 | 400                 | 过载检测中间电流时间(S)<br>1 | 10 就检测额大电流时间(5)                      |
| Test Ver.                              | PRM Ver.           | ESC Ver.            |                    |                                      |
| 0000                                   | 3720               | 0006                |                    |                                      |
| ŧ۱.                                    |                    |                     |                    |                                      |
| 电机                                     | 形式/类型              | 串行序号                | 制造时间               | 软件Ver.                               |
| 电机                                     | X6MH040A-N2LD      | 42123402051         | 00-00              |                                      |
| 编码器                                    | HROA23D35M6T2C     |                     | 00-00              | 00-01                                |
| /+uc <del>*</del>                      |                    |                     |                    |                                      |
| 1+放本                                   |                    |                     |                    |                                      |
| 机种信息更新                                 |                    |                     |                    |                                      |
| 十切 田/// 再来                             |                    |                     |                    |                                      |
| 土机山山十史制                                |                    |                     |                    |                                      |
| 从机固件更新                                 |                    |                     |                    |                                      |
| 逻辑固件更新                                 |                    |                     |                    |                                      |
| 1755 64                                |                    |                     |                    |                                      |

选择对应铭牌的机种信息文件后点击打开,进入机种信息升级。

| ▶ 打开                                         |                                          |                |                | ×  |
|----------------------------------------------|------------------------------------------|----------------|----------------|----|
| $\leftarrow \rightarrow \checkmark \uparrow$ | <mark>&gt;&gt;</mark> << 机种信息 > PRM-3801 | ~ C            | 在 PRM-3801 中搜索 | م  |
| 组织 ▼ 新建文件3                                   | ■ 脉冲为EA,总线为EB                            |                | ≣ ▪            |    |
| > 📥 OneDrive                                 | 名称 ^                                     | 修改日期           | 类型             | 大小 |
|                                              | HNY7-EA010AS.prm                         | 2023/8/1 15:39 | PRM 文件         |    |
| = 桌面 📌                                       | HNY7-EA040AS.prm                         | 2023/8/1 15:39 | PRM 文件         |    |
| 业 下载   ≁                                     | HNY7-EA075AS.prm                         | 2023/8/1 15:39 | PRM 文件         |    |
| 📑 文档 🏾 🏓                                     | HNY7-EA100AS.prm                         | 2023/8/1 15:39 | PRM 文件         |    |
| 🔀 图片 🔹 🖈                                     | HNY7-EA100TS.prm                         | 2023/8/1 15:39 | PRM 文件         |    |
| 💭 此电脑 🛷                                      | HNY7-EA111TS.prm                         | 2023/8/1 11:37 | PRM 文件         |    |
| ① 音乐     *                                   | HNY7-EA150AS.prm                         | 2023/8/1 15:39 | PRM 文件         |    |
| 11 204页 🌧                                    |                                          |                |                | -  |
| X                                            | 文件名(N):                                  | ~              | *.prm          | ~  |
|                                              |                                          |                | 打开(0)          | 取消 |

此时驱动器面板会显示 F (F 为更新状态,不能断电不能断连,否则驱动器可能文件损坏进入死机状态)

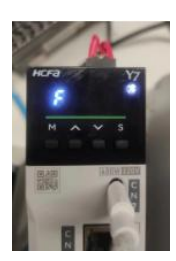

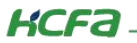

| <b>驱动器信息</b><br>您在在使用离线设备。<br>单元<br>功率(KW) | 形式/类型            | 串行序号        | 制造时间          |                    |
|--------------------------------------------|------------------|-------------|---------------|--------------------|
| 0.4                                        | EtherCAT总线(220V) |             | 00-00         | 3904 (FPGA: 3718)  |
| 额定电流(0.1A)<br>400                          | 内置再生电阻值(Ω)<br>40 | 内置DB电阻值(Ω)  |               | 过载检测中间电流(%)<br>115 |
| 最大由流(0.1A)                                 | 内署再生由阻功室 (W)     | 内罟DB由阴功室(W) | 过载检测中间电流时间(S) | 过载检测最大电流时间(S)      |
| 132                                        | 400              | 400         | 1             | 3                  |
| Test Ver.                                  | PRM Ver.         | ESC Ver.    |               |                    |
| 0000                                       | 3720             | 0006        |               |                    |
| L                                          |                  |             |               |                    |
| 电机                                         | 形式/类型            | 串行序号        | 制造时间          | 软件Ver.             |
| 电机                                         | X6MH040A-N2LD    | 42123402051 | 00-00         |                    |
| 编码器                                        | HROA23D35M6T2C   |             | 00-00         | 00-01              |
| 和种信息更新<br>主机固件更新                           |                  |             |               |                    |

直至上位机软件下方进度条加载完成,驱动器自动断电上电,机种信息更新完成(此时驱动器参数会初始化)

至此驱动器升级完毕

更新完毕后可通过上位机连接查看当前驱动器版本信息也可通过驱动器面板 Fn012 进入查看

## 2. Y7S 驱动器 boot 更新

仅在 Y7S 出现上电面板卡死,调试软件无法连接时进行刷机,常见情况有更新固件过程中断电导致伺服卡死,更新固件选择文件 错误,面板显示 88888 或 66666(面板显示异常)需要更新 boot,更新完成后将正确文件更新至驱动器内即可。

## 2.1 文件介绍

| □ › ··  | ・ 2023.8新程序整      | 理 > 3904版本 > boo      | ot     | 在 boot 中 | 嗖索 |    |
|---------|-------------------|-----------------------|--------|----------|----|----|
| D ()    | 6 1               | 1↓ 排序 -> □ =          |        |          |    | 预览 |
| 名称      | ^                 | 修改日期                  | 类型     | 大小       |    |    |
| BOOT H7 | 23 Y75 FOE 3728 V | 6.hex 2023/7/28 15:38 | HEX 文件 | 218 KB   |    |    |

boot 文件: Y7S 驱动器 boot 文件后缀位 hex 文件,且文件名会标志为 BOOT 文件。

## 2.2 更新 boot 流程

#### 2.2.1 伺服上电

Y7S 驱动器同时按住【↓】和【S】键,如下图。

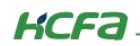

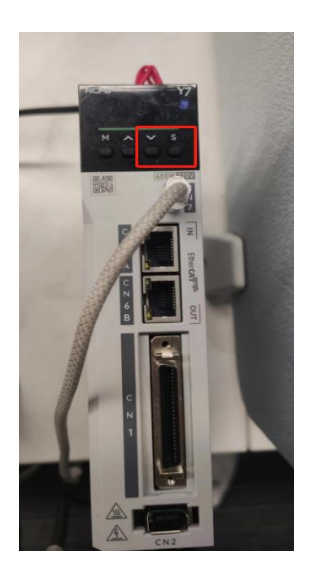

然后再进行上电,上电后面板会黑屏或者显示乱码(非正常上电显示),即成功进入刷机模式。如下图面板显示。

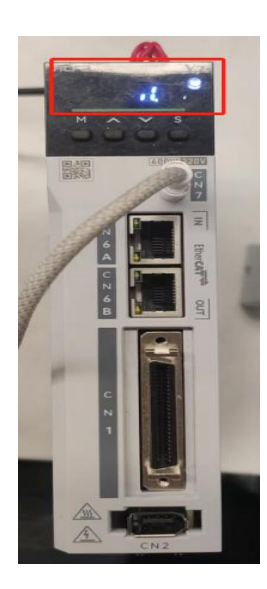

#### 2.2.2 软件连接

将 STM32 软件按顺序安装(安装过程会出现连接软件所需驱动),文件名与图标如下

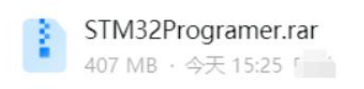

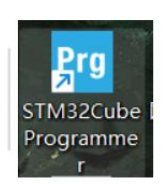

使用 type-c 数据线连接电脑与驱动器后,打开软件会出现如下界面,选择串口为【USB】后刷新串口,电脑驱动文件正确会扫

描出一个端口的连接,然后选择【Connect】连接。

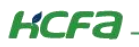

| Pre STN          | /32CubeProgrammer                                                                                               | - 🗆 X                                                                                                    |
|------------------|----------------------------------------------------------------------------------------------------|----------------------------------------------------------------------------------------------------|
| STM32            | granner 😳 f                                                                                                    | 🖸 🔰 🛪 🖅                                                                                                    |
| ≡                | Memory & File editing                                                                                           | Not connected                                                                                                    |
|                  | Device memory     Open file     +       Address       Size       Data width     32-bit         Find Data     0x | USB Connect 3<br>ST-LINK Juration<br>UART B1 T C                                                                                                    |
| OB<br>CPU<br>SWV |                                                                                                    | Senial number         35393565331           PID         0xdf11         2           VID         0x0483         2           Read Unprotect (MCU)         0         0 |
|                  | No data to display                                                                                              | TZEN Regression (MCU)                                                                                                    |
|                  | Log Live Update Verbosity level   1 2 3                                                                         |                                                                                                    |
|                  | 16:31:29 : STM32CubeProgrammer API v2.12.0   Windows-648its                                                     | Target information Board - Device - Type - Device ID - Revision ID -                                                                                               |
| ?                | 0% 🛞                                                                                                    | Flash size –<br>CPU –<br>Bootloader Version –                                                                                                    |

## 2.2.3程序擦除

连接完成后,选择左下角小橡皮擦按钮,进行芯片内程序擦除,在弹出窗口选择【确认】,擦除程序,在下方进度条加载到 100%后,会出现弹窗表示已经擦除成功,此时面板内寄存器显示皆为【FFFFFFF】,则程序擦除完成。

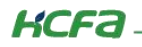

|  | 驱ī | 动产 | 品 |  |
|--|----|----|---|--|
|  |    |    |   |  |
|  |    |    |   |  |
|  |    |    |   |  |

| Pro STN  | //32CubeProgrammer                                                                                                    |                                                                                                    |                                                                                                    |                                                                       |                                                                                           |                                                         |             | – 🗆 X                                                                                                    |
|----------|----------------------------------------------------------------------------------------------------|----------------------------------------------------------------------------------------------------|----------------------------------------------------------------------------------------------------|-----------------------------------------------------------------------|-------------------------------------------------------------------------------------------|---------------------------------------------------------|-------------|----------------------------------------------------------------------------------------------------|
| STM32    | syrammer                                                                                                    |                                                                                                    |                                                                                                    |                                                                       |                                                                                           |                                                         | (19)        | 1 🔼 🔰 🔆 🟹                                                                                                    |
|          | Memory & File                                                                                                    | editing                                                                                                    |                                                                                                    |                                                                       |                                                                                           |                                                         |             | Connected                                                                                                    |
|          | Device memory                                                                                                    | +                                                                                                    |                                                                                                    |                                                                       |                                                                                           |                                                         |             | USB × Disconnect                                                                                                    |
| <b>.</b> | Address 0x08000                                                                                                    | 0000 🔻 Size                                                                                                    | 0x400                                                                                                    | Data width                                                            | 32-bit 👻 Find                                                                             | I Data Ox                                               | Read 🔹      | USB configuration                                                                                                    |
|          | Address           0x0800000           0x0800000           0x08000020           0x08000030           0x08000040           0x08000050           0x08000060           0x08000070           0x08000080           0x08000080           0x08000090 | 0<br>24007758<br>08009F99<br>0000000<br>08001581<br>080002FF<br>080002FF<br>080002FF<br>080002FF<br>080002FF                                                                                                    | 4<br>080002E5<br>08000CD1<br>0000000<br>080002FF<br>080002FF<br>080002FF<br>080002FF<br>080002FF<br>080002FF | 8<br>08009F98<br>0801028F<br>回 确认<br>② Are yo<br>080002FF<br>080002FF | c<br>080096F5<br>00000000<br>ou sure you want to<br>2<br>080002FF<br>080002FF<br>080002FF | ASCII<br>Xw. Sá                                         |             | Serial number 3539356E3331<br>PID 0x04f11<br>VID 0x0483<br>Read Unprotect (MCU)<br>TZEN Regression (MCU)                                                                                                    |
|          | 16:39:47 : UPLOADING<br>16:39:47 : Size<br>16:39:47 : Address<br>16:39:47 : Read progr<br>16:39:47 : Data read s<br>16:39:47 : Time elapse                                                                                                   | 3<br>: 1024 Bytes<br>: 0x800000<br>ess:<br>uccessfully<br>d during the read op                                                                                                    | eration is: 00:00:00                                                                                         | 0.006                                                                 |                                                                                           |                                                         | 100% 🗵      | Target information           Board                                                                                                    |
| STM 22   | M32CubeProgrammer                                                                                                    |                                                                                                    |                                                                                                    |                                                                       |                                                                                           |                                                         | <b>(1</b> ) | - • ×                                                                                                    |
| =        | Memory & File                                                                                                    | editing                                                                                                    |                                                                                                    |                                                                       |                                                                                           |                                                         |             | Connected                                                                                                    |
|          | Device memory                                                                                                    | Open file +                                                                                                    |                                                                                                    |                                                                       |                                                                                           |                                                         |             | USB                                                                                                    |
| <b></b>  | Address 0x0800                                                                                                    | 0000 🔻 Size                                                                                                    | 0x400                                                                                                    | 1 消息                                                                  |                                                                                           | ×                                                       | Read 🔹      | USB configuration                                                                                                    |
| ОВ       | Address<br>0x08000000<br>0x08000010<br>0x08000020                                                                                                    | 0<br>FFFFFFFF<br>FFFFFFFF<br>FFFFFFFF                                                                                                    | 4<br>FFFFFFFF<br>FFFFFFFF<br>FFFFFFFF                                                                        | i Mass e<br>any fla                                                   | rase command corr<br>sh protection, it will                                               | ectly executed.Note: if there's<br>not be erased.<br>确定 |             | Serial number 3539356E3331<br>PID 0xdf11                                                                                                    |
| swv      | 0x08000030<br>0x08000040<br>0x08000050                                                                                                    | FFFFFFF<br>FFFFFFFF<br>FFFFFFFF                                                                                                    | FFFFFFFF<br>FFFFFFFF                                                                                         | FFFFFFFF<br>FFFFFFFF<br>FFFFFFFF                                      | FFFFFFFF                                                                                  | <u> </u>                                                |             | Read Unprotect (MCU)<br>TZEN Regression (MCU)                                                                                                    |
|          | 0x08000060                                                                                                    | FFFFFFFF                                                                                                    | FFFFFFFFF                                                                                                    | FEEEEEE                                                               |                                                                                           | 100000000000000000000000000000000000000                 |             |                                                                                                    |
|          | 0x08000060<br>0x08000070<br>0x08000080<br>0x08000090                                                                                                    | FFFFFFF<br>FFFFFFF<br>FFFFFFFF                                                                                                    | FFFFFFFF<br>FFFFFFFF<br>FFFFFFFF                                                                             | FFFFFFFF<br>FFFFFFFF<br>FFFFFFFF<br>FFFFFFFF                          | FFFFFFF<br>FFFFFFF<br>FFFFFFFF                                                            | >>>>>>>>>>>>>>>>>>>>>>>>>>>>                            | ~           |                                                                                                    |
| 0<br>0   | 0x08000060<br>0x08000070<br>0x08000080<br>0x08000090<br>< ↓<br>Log<br>16:37:27 : UPLOADIN<br>16:37:27 : Size<br>16:37:27 : Address<br>16:37:27 : Cata read s<br>16:37:27 : Time elapse                                                       | G<br>G<br>C<br>C | FFFFFFF<br>FFFFFFF<br>FFFFFFF<br>FFFFFFF                                                                     | 0.005                                                                 | FFFFFFF<br>FFFFFFF<br>FFFFFFF<br>Live U                                                   | yyyyyyyyyyyyyyy<br>yyyyyyyyyyyyyy<br>yyyyyyyy           | 1 0 2 0 3   | Target information           Board            Device         STM32H72x/STM32H73x           Type         MCU           Device ID         0x433           Revision ID            Flash size         1 MB - Default           CPU        Cortex-M7 |

2.2.4 下载程序

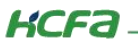

擦除程序完成后,选择上方【Open file】选择要升级的 boot 文件,如果上方没有【Open file】【+】号中选择。打开完成后原先显

示 F 的寄存器会有数值,选择【Download】进行程序下载,下载完成后会出现弹窗提醒,此时 boot 下载完成。

| Pro STN    | 132CubeProgrammer                               |                       |                   |                                             |                               |                 |                   | - 1        | o x                       |
|------------|-------------------------------------------------|-----------------------|-------------------|---------------------------------------------|-------------------------------|-----------------|-------------------|------------|---------------------------|
| STIA32     | grammer                                         |                       |                   |                                             |                               | (19)            | f 🕨 🖇             | • × 1      | 57                        |
|            | Memory & File                                   | editing               |                   | Pro Open file                               |                               |                 |                   | ×          | ected                     |
|            | Device memory                                   | Open file +           | 1                 | $\leftrightarrow \rightarrow \sim \uparrow$ | 🚞 « Y7S > BOOT                | ~ C             | 在 BOOT 中搜索        | م          | onnect                    |
| <b>.</b>   | Address 0x0800                                  | 0000 🔻 Size           | 0x400             | 组织 ▼ 新建文件夹                                  |                               |                 | ≣ •               |            |                           |
|            | Address                                         | 0                     | 4                 | X系列                                         | 名称                            | 修改日期            | 类型                | 大小         |                           |
| OB         | 0x08000000                                      | FFFFFFF               | FFFFFFF           |                                             | BOOT_H723_2930_add_Y7S.hex    | 2022/9/30 10:13 | HEX 文件            | 117        | 539356E3331               |
| CRU        | 0x08000010                                      | FFFFFFF               | FFFFFFF           | > OWPS云盘                                    | BOOT H723 Y7S EA 3825.hex     | 2023/8/25 14:16 | HEX 文件            | 129        |                           |
| Cru        | 0x08000020                                      | FFFFFFF               | FFFFFFF           |                                             | BOOT H723 V75 EOE 2728 V6 her | 2022/7/28 15:28 | UEV 立件            | 218        |                           |
| SWV        | 0x08000030                                      | FFFFFFF               | FFFFFFF           | ▶ 🛄 IC电船                                    | D001_H725_175_F0E_5726_V0.hex | 2023/1/20 13:30 | HEA XI+           | 210        |                           |
|            | 0x08000040                                      | FFFFFFF               | FFFFFFF           | > 🙀 本地磁盘 (C:)                               | (2)                           |                 |                   |            |                           |
|            | 0x08000050                                      | FFFFFFF               | FFFFFFF           | > 本地磁盘 (D:)                                 |                               |                 |                   |            |                           |
|            | 0x08000060                                      | FFFFFFF               | FFFFFFF           | ) — 本地磁盘 (F:)                               |                               |                 |                   |            |                           |
|            | 0x08000070                                      | FFFFFFF               | FFFFFFF           | /                                           |                               |                 |                   |            |                           |
|            | 0x08000080                                      | FFFFFFF               | FFFFFFF           | > 🎾 网络                                      | 1                             |                 |                   |            |                           |
|            | 0x08000090                                      | FFFFFFF               | FFFFFFF           |                                             |                               |                 |                   |            |                           |
|            | Les                                             |                       |                   | 文                                           | 牛名(N):                        | ~               | Firmware files    | ~          |                           |
|            | Log                                             |                       |                   |                                             |                               | 3               | 打开(0)             | 取消         |                           |
| -          | 16:41:39 : UPLOADIN<br>16:41:39 : Size          | G<br>: 1024 Bytes     |                   |                                             |                               | U U             |                   | 4          |                           |
|            | 16:41:39 : Address                              | : 0x8000000           |                   |                                             |                               |                 | Board<br>Device   | STM32H72x/ | STM32H73x                 |
| 0          | 16:41:39 : Read progr<br>16:41:39 : Data read s | ress:<br>successfully |                   |                                             |                               |                 | Type<br>Device ID |            | MCU<br>0x483              |
| $\bigcirc$ | 16:41:39 : Time elaps                           | ed during the read op | eration is: 00:00 | 00.007                                      |                               |                 | Revision ID       |            |                           |
| 6          | L                                               |                       |                   |                                             |                               |                 | Flash size<br>CPU | 11         | MB - Default<br>Cortex-M7 |
| 9          |                                                 |                       |                   |                                             |                               | 100% 🗵          | Bootloader Vers   | ion        |                           |

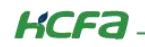

| Pro ST         | M32CubeProgrammer                                   |                                                  |                    |                  |                   |                      |         |                          |                        | - 🗆 X                      |
|----------------|-----------------------------------------------------|--------------------------------------------------|--------------------|------------------|-------------------|----------------------|---------|--------------------------|------------------------|----------------------------|
| STM32          | ourannner                                           |                                                  |                    |                  |                   |                      |         | 19                       | f 🖸 🖠                  | * 😽 🔽                      |
| -              | Manager Or Th                                       |                                                  |                    |                  |                   |                      |         |                          |                        | Comment                    |
|                | Memory & Fi                                         | le editing                                       |                    |                  |                   |                      | -       |                          |                        | Connected                  |
|                | Device memory                                       | BOOT_H723_Y75                                    | FOE_3728_V6.he     | x *              |                   |                      | (1)     |                          | USE                    | * Disconnect               |
| <b>.</b>       | Address 0x80                                        | 00000 🔻 Size                                     | 0x135E4            | Data width       | 32-bit 🔻 Find     | d Data Ox            |         | Download 🔹               | USE<br>Port            | configuration              |
| OB             | Address                                             | 0                                                | 4                  | 8                | с                 |                      | ASCII   |                          | Serial number          | 353935653331               |
|                | 0×08000000                                          | 24007758                                         | 080002E5           | 08009F9B         | 080096F5          | Xw.\$åõ              |         |                          | PID                    |                            |
| CPU            | 0x08000010                                          | 08009F99                                         | 08000CD1           | 0801028F         | 00000000          | ·····                | • • •   |                          |                        | UXdTT                      |
|                | 0x08000020                                          | 00000000                                         | 00000000           | 00000000         | 0800BD37          |                      | ×       |                          | VID                    | 0x0483                     |
| SWV            | 0x08000030                                          | 08001581                                         | 00000000           | 080085A1         | 0800DB/5          | ±                    | 0       |                          | Read Unprotect         | (MCU)                      |
|                | 0x08000040                                          | 080002FF                                         | 080002FF           | 080002FF         | 080002FF          | yyy                  |         |                          | TZEN Regressio         | n (MCU)                    |
|                | 0×08000050                                          | 080002FF                                         | 080002FF           | 080002FF         | 080002FF          | yyy                  | • • •   |                          |                        |                            |
|                | 0x08000000                                          | 080002FF                                         | 080002FF           | 080002FF         | 080002FF          | ÿÿÿ                  | ***     |                          |                        |                            |
|                | 0x08000080                                          | 080002FF                                         | 080002FF           | 080002FF         | 080002FF          | ÿÿÿ                  |         |                          |                        |                            |
|                | 0x08000090                                          | 080002FF                                         | 080002FF           | 080002FF         | 080002FF          | ÿÿÿ                  |         |                          |                        |                            |
|                |                                                     |                                                  |                    |                  |                   |                      |         |                          |                        |                            |
| 0              | Log                                                 |                                                  |                    |                  | Live U            | Jpdate Verbosity lev | rel 💽 1 | O 2 O 3                  |                        |                            |
|                | 16:43:58 : Opening                                  | and parsing file: BOO                            | _H723_Y75_FOE_37   | 728_V6.hex       |                   |                      |         | ^ _4                     | Tar                    | aet information            |
| A              | 16:43:58 : File<br>16:43:58 : Size                  | : BOOT_H723_Y7S_F<br>: 77.47 KB                  | OE_3728_V6.hex     |                  |                   |                      |         |                          | Board                  |                            |
|                | 16:43:58 : Addres                                   | s : 0x08000000                                   |                    |                  |                   |                      |         |                          | Device<br>Type         | STM32H72x/STM32H73x<br>MCU |
| $(\mathbf{e})$ | 16:43:58 : Erasing i<br>16:43:58 : Erasing i        | memory corresponding<br>internal memory sector   | to segment 0:<br>0 |                  |                   |                      |         | ~                        | Device ID              | 0x483                      |
|                | <                                                   |                                                  |                    |                  |                   |                      |         | >                        | Flash size             | 1 MB - Default             |
| ?              | (                                                   |                                                  |                    |                  |                   |                      |         | 0% 🐼                     | CPU<br>Bootloader Vers | Cortex-M7<br>ion           |
|                |                                                     |                                                  |                    |                  |                   |                      |         |                          |                        |                            |
|                |                                                     |                                                  |                    |                  |                   |                      |         |                          |                        | -                          |
| Pr STM         | I32CubeProgrammer                                   |                                                  |                    |                  |                   |                      |         |                          | - 0 ×                  |                            |
| STM32          | prantimilier.                                       |                                                  |                    |                  |                   |                      | (19)    | f 🕒 🎐                    | * 5/                   | 2                          |
|                | Memory & File e                                     | diting                                           |                    |                  |                   |                      |         |                          | Connected              | 1                          |
| E.A.           | Device memory B(                                    | OT H723 V75 EOF 3                                | 728 V6 boy X       |                  |                   |                      |         | LISB ·                   | Disconnect             |                            |
|                | Device memory                                       | 001_11725_113_101_0                              | zo_vollex w        |                  | _                 |                      |         | USB cont                 | iguration              |                            |
| *              | Address 0x800000                                    | 00 - Size 0x1                                    | 35E4 11息           | 1                |                   | X                    | nload 👻 | Port                     | SR1 - G                |                            |
| OB             | Address                                             | 0                                                | 4                  | File download co | mplete            |                      |         | Serial number            | 353935653331           |                            |
|                | 0x08000000                                          | 24007758 080                                     | 0002E5             | 9                |                   |                      |         | PID                      | vdf11                  |                            |
| CPU            | 0x08000010                                          | 00000000 000                                     | 000001             |                  |                   | 确定                   |         | VID                      | AUT T                  |                            |
| Swv            | 0x08000030                                          | 080015B1 000                                     | 080                | 085A1 0800       | DB/5 ±            | 1µuU                 |         |                          | x0483                  |                            |
|                | 0x08000040                                          | 080002FF 080                                     | 0002FF 080         | 002FF 0800       | 02FF ÿÿ           | ÿÿ                   |         | Read Unprotect (MCU      |                        |                            |
|                | 0x08000050                                          | 080002FF 08                                      | 0002FF 080         | 002FF 0800       | 02FF ÿÿ           | ÿÿ                   |         | TZEN Regression (MC      | u 📕                    |                            |
|                | 0x08000060                                          | 080002FF 080                                     | 0002FF 080         | 002FF 0800       | 02FF ÿÿ           | ýý                   |         |                          |                        |                            |
|                | 0x08000070                                          | 080002FF 080                                     | 002FF 080          | 002FF 0800       | 02FF ÿÿ           | ÿÿ                   |         |                          |                        |                            |
|                | 0x08000090                                          | 080002FF 080                                     | 0002FF 080         | 002FF 0800       | 02FF ÿÿ           | ÿÿ                   |         |                          |                        |                            |
|                |                                                     |                                                  |                    | •••              |                   |                      | ×       | -                        |                        |                            |
|                | Log                                                 |                                                  |                    |                  | Live Update Verbo | osity level 💿 1 🔘 2  | 2 3     |                          |                        | 1                          |
|                | 16:43:58 : Erasing mem<br>16:43:58 : Erasing interr | ory corresponding to segn<br>nal memory sector 0 | tent 0:            |                  |                   |                      | 1       | Target in                | formation              |                            |
|                | 16:44:00 : erasing secto<br>16:44:00 : Download in  | r 0000 @: 0x08000000 doi<br>Progress:            | ne -               |                  |                   |                      | P       | Device S                 | TM32H72x/STM32H73x     |                            |
| $\bigcirc$     | 16:44:00 : File download<br>16:44:00 : Time elapsed | d complete<br>during download operation          | on: 00:00:02.172   |                  |                   |                      | ~       | Device ID<br>Bevision ID | 0x483                  |                            |
|                | <                                                   |                                                  |                    |                  | )                 |                      | >       | Flash size               | 1 MB - Default         |                            |
| $\odot$        |                                                     |                                                  |                    |                  |                   | 1                    | 100% 🗵  | Bootloader Version       |                        | J                          |

#### 2.2.5 程序恢复

驱动器断电上电,面板显示为 F,使用调试软件连接,会显示串口已连接,根据更新出现错误固件,重新更新正确的固件值驱动器 内即可,更新顺序最好为逻辑固件 -> 机种信息 -> 主机固件。参考 Y7S 驱动器更新固件说明进行更新。

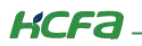

驱动产品

#### (主机固件更新完成后驱动器将不再是 F 状态)

| HCServoWorks.V4104                                                                                                    |         |                   |                    |           |            | - 0 X           |
|----------------------------------------------------------------------------------------------------|---------|-------------------|--------------------|-----------|------------|-----------------|
| 🔜 高线机型选择 Y7S 脉冲旋转型                                                                                                    | ٣       | o" 远项 • 🕜 帮助 •    |                    |           |            | 累计运行时间          |
|                                                                                                    | 0       | 11 💿 🐼 🔺          | S 🕤 🔅              |           |            |                 |
| 连接设备 新开连接 从设备读取                                                                                                    | 写入到设备 # | ▶教编辑 监视面板 示波器 清除警 | · 图 自动增益 软件复位 导出数据 |           |            |                 |
| 导航 #                                                                                                    | 首页 × 🎤  | 「连接设置 × 🦲 超动器信息 × |                    |           |            |                 |
| 1. 1. 1. 1. 1. 1. 1. 1. 1. 1. 1. 1. 1. 1                                                                                                    | -       | 驱动器信息             |                    |           |            |                 |
| - 11 设备设置                                                                                                    |         | 您在在使用离线设备。        |                    |           |            |                 |
| ✓ 连接设置                                                                                                    |         |                   |                    |           |            |                 |
| <b>夜</b> 软件复位                                                                                                    | 伺服单元    | π.                |                    |           |            |                 |
| 😔 功率                                                                                                    |         | 功率 (KW)           | 形式/类型              | 串行序号      | 制造时间       | 软件Ver.          |
|                                                                                                    |         | Test Ver.         | PRM Ver.           | ESC Ver.  |            |                 |
| □ 建度/转炬模拟指令 ◎ 結以圖出複點出                                                                                                    |         |                   |                    |           |            |                 |
| ■ 电机电流检出信号                                                                                                    | thin.   |                   |                    |           |            |                 |
| 参数写入禁止设定                                                                                                    | E801    |                   |                    |           |            |                 |
| ◎ 监视面板                                                                                                    |         | 电机                | 形式/类型              | 串行序号      | お造时间       | 软件Ver.          |
| 1000 小阪谷                                                                                                    |         | 编码器               |                    |           |            |                 |
| ~ 10 轴设置                                                                                                    |         |                   | $\bigcirc$         |           |            |                 |
| ▲ 电机&编码器                                                                                                    | 直11十九又4 | <u>* (3) (1)</u>  | 2                  |           |            |                 |
| → 100 絶对值编码器设定                                                                                                    |         | 主机固件更新 逻辑固件更新     | 新 机种信息更新 从机固       | 件更新 xml更新 |            |                 |
| 第一 絶对追捕時器更位                                                                                                    | L       |                   |                    |           |            |                 |
| ○ 磁极检测     ○ 磁极检测     ○     ○     ○     ○     ○     ○     ○     ○     ○     ○     ○     ○     ○     ○     □     ○     □     □     □     □     □     □     □     □     □     □     □     □     □     □     □     □     □     □     □     □     □     □     □     □     □     □     □     □     □     □     □     □     □     □     □     □     □     □     □     □     □     □     □     □     □     □     □     □     □     □     □     □     □     □     □     □     □     □     □     □     □     □     □     □     □     □     □     □     □     □     □     □     □     □     □     □     □     □     □     □     □     □     □     □     □     □     □     □     □     □     □     □     □     □     □     □     □     □     □     □     □     □     □     □     □     □     □     □     □     □     □     □     □     □     □     □     □     □     □     □     □     □     □     □     □     □     □     □     □     □     □     □     □     □     □     □     □     □     □     □     □     □     □     □     □     □     □     □     □     □     □     □     □     □     □     □     □     □     □     □     □     □     □     □     □     □     □     □     □     □     □     □     □     □     □     □     □     □     □     □     □     □     □     □     □     □     □     □     □     □     □     □     □     □     □     □     □     □     □     □     □     □     □     □     □     □     □     □     □     □     □     □     □     □     □     □     □     □     □     □     □     □     □     □     □     □     □     □     □     □     □     □     □     □     □     □     □     □     □     □     □     □     □     □     □     □     □     □     □     □     □     □     □     □     □     □     □     □     □     □     □     □     □     □     □     □     □     □     □     □     □     □     □     □     □     □     □     □     □     □     □     □     □     □     □     □     □     □     □     □     □     □     □     □     □     □     □     □     □     □     □     □     □     □     □     □     □     □     □     □     □     □     □     □     □     □     □     □     □     □ |         |                   |                    |           |            |                 |
| 反講                                                                                                    |         |                   |                    |           |            |                 |
| 「眼輪                                                                                                    |         |                   |                    |           |            |                 |
| ● 原点搜索                                                                                                    |         |                   |                    |           |            |                 |
| ① 电滚环                                                                                                    |         |                   |                    |           |            |                 |
| () 速度环                                                                                                    | •       |                   |                    |           |            |                 |
| FSTP                                                                                                    |         |                   |                    |           | Load: Spd: | Pos: 串口已连接:COMa |

- 3. X 系列驱动器更新固件说明
- 3.1 文件介绍

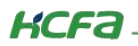

| × +                                     |                 |         |                | - 0 >    | < |
|-----------------------------------------|-----------------|---------|----------------|----------|---|
| 🖵 > … 1118、1237.1221(电子标签) > 1118       | 3、1237.1221(电子标 | 示签)     | 在1118、1237.122 | 1 (电子标签) | Q |
| Î ④ ⓒ 前 八 排序 · 三 查看 ·                   |                 |         |                | ① 预览     |   |
| 名称 个                                    | 修改日期            | 类型      | 大小             |          |   |
| 01_SW_X3EA2_m1237_f1118_b303_220823.dfu | 2022/8/23 15:21 | DFU 文件  | 224 KB         |          |   |
| X3E_A2_LG_V1221_220629.dfu              | 2022/8/23 13:58 | DFU 文件  | 497 KB         |          |   |
| 驱动器类型                                   | 辰               | 5缀为DFU3 | 文件             |          |   |

X 系列驱动器更新固件基本为 DFU 文件。

## 3.2 查看当前驱动器版本

在 X 系列调试软件或面板上进行查看。

通过参数 21.36, 21.37, 21.38 查看当前驱动器的版本号。

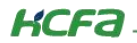

#### 16进制 打开 保存 读取所有 读取勾选 写入勾选 退出

00基本设置 01增益调整 02振动抑制 03速度转矩控制 04数字输入输出 05横拟输入输出 06扩展参数 07辅助功能 08内部位置指令 09通信设定 17扩展位置控制功能 18伺服电机参数 19驱动器参数 20系统参数 21状态参数

| 100 | -    | -  | -  | -  | 100      |
|-----|------|----|----|----|----------|
| Rh  | 1400 | 40 | No | 38 | $x \eta$ |

| ■<br>「<br>「<br>「<br>「<br>」<br>「<br>」 | 分类 | 编号 | 参数名称              | 单位    | 生效时间 | 类别   | 模式  | 值        |
|--------------------------------------|----|----|-------------------|-------|------|------|-----|----------|
|                                      | 21 | 29 | Al1电压原始值          | 1mV   | N/A  | 显示参数 | PST | 50       |
|                                      | 21 | 30 | AI2电压原始值          | 1mV   | N/A  | 显示参数 | PST | -44      |
|                                      | 21 | 31 | 模块温度值             | 1°C   | N/A  | 显示参数 | PST | 30       |
|                                      | 21 | 32 | 绝对位置编码器圈数 (32位)   | 1     | N/A  | 显示参数 | PST | -1       |
|                                      | 21 | 34 | 绝对位置编码器单圈位置 (32位) | 1P    | N/A  | 显示参数 | PST | 8386277  |
|                                      | 21 | 36 | 版本号1              | 0.01  | N/A  | 显示参数 | PST | 1502     |
|                                      | 21 | 37 | 版本号2              | 0.01  | N/A  | 显示参数 | PST | 1309     |
|                                      | 21 | 38 | 版本号3              | 0.01  | N/A  | 显示参数 | PST | 3565     |
| 0                                    | 21 | 39 | 产品系列代号            | 1     | N/A  | 显示参数 | PST | 62       |
|                                      | 21 | 40 | 故障记录的显示           | 1     | 立即生效 | 运行设定 | PST | 0        |
|                                      |    | 41 | 故障码               |       | N/A  |      | PST |          |
|                                      | 21 | 42 | 所选故障时间戳(32位)      | 0.1s  | N/A  | 显示参数 | PST | 17436746 |
|                                      | 21 | 44 | 所选故障时当前转速         | 1rpm  | N/A  | 显示参数 | PST | 0        |
|                                      | 21 | 45 | 所选故障时当前电流U        | 0.01A | N/A  | 显示参数 | PST | 2        |

## 3.3 更新版本流程

#### 3.3.1 伺服上电

将 X 系列驱动器长按 M 键后上电,上电后屏幕出现亮光阴影则为上电成功。

#### 3.3.2 连接设备

使用 miniUSB 连接电脑与设备,连接后可在设备管理器中查看连接是否正确,如果出现如下情况,已连接驱动器在软件上搜不

到的,请前往设备管理器查看当前连接设备是否正确。如果连接后串口在设备管理器在显示非串行总线控制器,需要重新更新驱动。

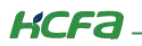

| vailable DFU Devices                                                                      |                                                                                  | Application   | Mode:       | DFU Mo              | de: |
|-------------------------------------------------------------------------------------------|----------------------------------------------------------------------------------|---------------|-------------|---------------------|-----|
|                                                                                           | ~                                                                                | Vendor ID:    |             | Vendor II           | D:  |
| Supports Download<br>Can Detach                                                           | Accelerated Upload (ST)                                                          | Procuct ID:   |             | Procuct I           | D:  |
| Enter DFU mode/HID detac                                                                  | h Leave DFU mode                                                                 | + Graider.    |             | V GI SIGI           |     |
| Actions                                                                                   |                                                                                  |               |             |                     |     |
|                                                                                           |                                                                                  |               |             |                     |     |
| Upload Action<br>File:                                                                    | Upgrade or V<br>File:<br>Vendor ID:                                              | ferify Action | argets in f | ile:                |     |
| Upload Action<br>File:                                                                    | Upgrade or V<br>File:<br>Vendor ID:<br>Upload Procuet ID:                        | erify Action  | argets in f | ile:                |     |
| Upload Action<br>File:<br>Choose<br>Transferred data size                                 | Upgrade or V<br>File:<br>Vendor ID:<br>Procuet ID:<br>Version                    | ferify Action | argets in f | ile:                |     |
| Upload Action<br>File:<br>Choose<br>Transferred data size<br>0 KB(0 Bytes) of 0 KB(0 Byte | Upgrade or V<br>File:<br>Vendor ID:<br>Procuet ID:<br>ee)<br>Verijon<br>Optimize | renity Action | argets in f | ile:<br>ve some FFs | )   |

| 设备管理器                                           | - 0 × |
|-------------------------------------------------|-------|
| :件(E) 操作(A) 查看(V) 帮助(H)                         |       |
|                                                 |       |
| Gray VHID                                       |       |
| M USB 输入设备                                      |       |
| 便携式设备控制装置                                       |       |
| 🙀 符合 HID 标准的触摸板                                 |       |
| 🙀 符合 HID 标准的供应商定义设备                             |       |
| 🙀 符合 HID 标准的供应商定义设备                             |       |
| 🕞 符合 HID 标准的数字化器                                |       |
| 🙀 符合 HID 标准的系统控制器                               |       |
| 🙀 符合 HID 标准的用户控制设备                              |       |
|                                                 |       |
| → ■ 软件设备                                        |       |
| ▶ <b>₽</b> 软件组件                                 |       |
| → → 声音、视频和游戏控制器                                 |       |
|                                                 |       |
|                                                 |       |
| ■ Intel(R) USB 3.10 可扩展主机控制器 - 1.20 (Microsoft) |       |
| STM Device in DFU Mode                          |       |
| USB Composite Device                            |       |
| ■ USB 恨果珑菇(USB 3.0)                             |       |
|                                                 |       |
|                                                 |       |
|                                                 |       |
| ■ 自须文注注列象(AFO)<br>■ 辛奶給入和給山                     |       |
|                                                 |       |
|                                                 |       |

驱动正常连接后会显示如下。

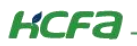

| Available DFU Dev                                                                              | rices                                                                |                                                                                                    |                                                       |                                        |                                       |              |
|------------------------------------------------------------------------------------------------|----------------------------------------------------------------------|----------------------------------------------------------------------------------------------------|-------------------------------------------------------|----------------------------------------|---------------------------------------|--------------|
| STM Device in DF                                                                               | FU Mode                                                              | ~                                                                                                    | Application Mode:                                     |                                        | DFU Mode:                             |              |
| Supports Uplo<br>Supports Dow<br>Can Detach                                                    | Supports Upload Manifest<br>Supports Download Accelera<br>Can Detach |                                                                                                    | Vendor ID:<br>Procuct ID:                             |                                        | Vendor ID:<br>Procuct ID:<br>Version: | 0483<br>DF11 |
| Enter DFU mode                                                                                 | HID detach                                                           | Leave DFU mode                                                                                        | -                                                     |                                        | Y CI SION.                            | 0200         |
| Actions                                                                                        |                                                                      |                                                                                                    |                                                       |                                        |                                       |              |
| Select <u>I</u> arget(s):                                                                      | Target Id                                                            | Name                                                                                                  | Available                                             | e Sectors ([                           | Double Click                          | for more     |
|                                                                                                | 00                                                                   | Internal Flash                                                                                        | 12 secto                                              | ors                                    |                                       |              |
|                                                                                                | 01                                                                   | OTP Area                                                                                              | 2 sector                                              | \$                                     |                                       |              |
| Upload Action                                                                                  |                                                                      | Upgrade or V                                                                                          | erify Action                                          |                                        |                                       |              |
| Upload Action<br>File:                                                                         |                                                                      | Upgrade or V<br>File:                                                                                 | erify Action<br>Ta                                    | raets in file:                         |                                       |              |
| Upload Action<br>File:<br><u>C</u> hoose.                                                      | . ]                                                                  | Upgrade or V<br>File:<br>Vendor ID:<br>pload Procurt ID:                                              | erify Action<br>Ta                                    | rgets in file:                         | 8                                     |              |
| Upload Action<br>File:<br>Choose<br>Transferred data                                           | . U                                                                  | pload Upgrade or V<br>File:<br>Vendor ID:<br>Procuct ID:<br>Version                                   | Ta                                                    | rgets in file:                         | 8                                     |              |
| Upload Action<br>File:<br>Choose.<br>Transferred data<br>0 KB(0 Bytes) of                      | . U<br>size<br>O KB(0 Bytes)                                         | pload Upgrade or V<br>File:<br>Vendor ID:<br>Procuct ID:<br>Version:<br>Overigina                     | erify Action                                          | rgets in file:                         | some EE-1                             |              |
| Upload Action<br>File:<br>Choose.<br>Transferred data<br>0 KB(0 Bytes) of<br>Operation duratio | . U<br>size<br>O KB(0 Bytes)<br>n                                    | Upgrade or V<br>File:<br>Vendor ID:<br>Procuct ID:<br>Version:<br>Optimize                            | erify Action<br>Tai<br>er download<br>Upgrade duratio | rgets in file:<br>n (Remove            | some FFs)                             |              |
| Upload Action<br>File:<br>Choose.<br>Transferred data<br>0 KB(0 Bytes) of<br>Operation duratio | size<br>0 KB(0 Bytes)<br>n<br>10:00:00                               | Upgrade or V<br>File:<br>Vendor ID:<br>Procuct ID:<br>Version:<br>U Verity aft<br>Optimize<br>Chgose. | erify Action<br>Tai<br>er download<br>Upgrade duratio | rgets in file:<br>n (Remove            | some FFs)                             | Yerify       |
| Upload Action<br>File:<br>Choose.<br>Transferred data<br>0 KB(0 Bytes) of<br>Operation duratio | . U<br>size<br>0 KB(0 Bytes)<br>n<br>10:00:00                        | pload Upgrade or V<br>File:<br>Vendor ID:<br>Procuct ID:<br>Version:<br>Optimize<br>Chgose.           | erify Action<br>Tai<br>er download<br>Upgrade duratio | rgets in file:<br>n (Remove<br>Jpgrade | some FFs)                             | ⊻erify       |
| Upload Action<br>File:<br>Choose.<br>Transferred data<br>0 KB(0 Bytes) of<br>Operation duratio | . U<br>size<br>0 KB(0 Bytes)<br>n<br>00:00:00                        | pload Upgrade or V<br>File:<br>Vendor ID:<br>Procuct ID:<br>Version:<br>Optimize<br>Chgose.           | erify Action<br>Tai<br>er download<br>Upgrade duratio | rgets in file:<br>n (Remove<br>Jpgrade | some FFs)                             | ⊻erify       |

## 3.3.3下载更新

打开 DfuSe Demo 软件,选择下方【Choose】,进入文件选择,X 系列 DFU 文件下载无先后之分,将文件更新进驱动即可。

|                                                                                                    | 新建文任本                                                                        |                                    | T (UIT) (UIT) (U |                                       | 221 (电 )P      | STM Device in DFU Mode  Supports Upload Manifestation tolerant |                                | ation tolerant            | Application Mode:<br>Vendor ID: | Vendor ID: 0483 |
|----------------------------------------------------------------------------------------------------|------------------------------------------------------------------------------|------------------------------------|----------------------------------------------------------------------------------------------------|---------------------------------------|----------------|----------------------------------------------------------------|--------------------------------|---------------------------|---------------------------------|-----------------|
| ■R * 新建文件夹                                                                                              | 名称                                                                           | 修改日期                               | 类型                                                                                                    | Can Detach<br>Enter <u>D</u> FU mode/ | HID detach     | e DFU mode                                                     | Procuct ID:<br>Version:        | Version: 0200             |                                 |                 |
| 1月                                                                                                    | 01_SW_X3EA2_m1237_f1118_b303_220823.dfu           X3E_A2_LG_V1221_220629.dfu | 2022/8/23 15:21<br>2022/8/23 13:58 | DFU 文件<br>DFU 文件                                                                                                    | Select Larget(s)                      | Target Id Name | lash                                                           | Available Sector<br>12 sectors | s (Double Click for more) |                                 |                 |
| <ul> <li>↓ 此电脑</li> <li>&gt; ↓ 本地磁盘 (C:)</li> <li>&gt; ↓ 本地磁盘 (D:)</li> <li>&gt; ↓ 本地磁盘 (E:)</li> </ul> | 俩个文件都需下载到                                                                    | 驱动器内                               |                                                                                                    | Upload Action<br>File:<br>Choose.     | Upload         | Upgrade or Veri<br>File:<br>Vendor ID:                         | ify Action<br>Targets in I     | ile:                      |                                 |                 |
|                                                                                                    |                                                                              |                                    |                                                                                                    | Transferred data                      | size           | Version:                                                       |                                |                           |                                 |                 |

文件选择完毕后,选择下方【Upgrade】,进入更新,在跳出弹窗选择是后,驱动器进入刷机升级状态。

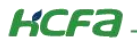

| Available DFU Dev                                                                             | vices                                 |                                                                                                    |                                                                     |                                                                      |                                                               |  |
|-----------------------------------------------------------------------------------------------|---------------------------------------|----------------------------------------------------------------------------------------------------|---------------------------------------------------------------------|----------------------------------------------------------------------|---------------------------------------------------------------|--|
| STM Device in DF                                                                              | U Mode                                | ~                                                                                                    | Application Mode:                                                   |                                                                      | DFU Mode:                                                     |  |
| Supports Upload Manifest<br>Supports Download Accelera<br>Can Detach                          |                                       | Manifestation tolerant<br>Accelerated Upload (ST)                                                      | Procuct ID:                                                         |                                                                      | Procuct ID: DF11                                              |  |
| Enter DFU mode/                                                                               | HID detach                            | Leave DFU mode                                                                                         | ver                                                                 | SIOR                                                                 | version. 0200                                                 |  |
| Actions                                                                                       |                                       |                                                                                                    |                                                                     |                                                                      |                                                               |  |
|                                                                                               | 00<br>01                              | Name<br>Internal Flash<br>OTP Area                                                                     |                                                                     | Available Secto<br>12 sectors<br>2 sectors                           | rs [Double Llick for more]                                    |  |
|                                                                                               |                                       |                                                                                                    |                                                                     |                                                                      |                                                               |  |
| Upload Action<br>File:                                                                        |                                       | Upgrade or V<br>File:<br>Vendor ID:                                                                    | /erify Act<br>01_SW<br>0483                                         | ion<br>_X3EA2_m123<br>_Targets in                                    | 7_f1118_b303_220823.df<br>file:                               |  |
| Upload Action<br>File:<br><u>C</u> hoose                                                      | . <u>U</u>                            | Upgrade or V<br>File:<br>Vendor ID:<br>Procuct ID:                                                     | /erify Act<br>01_SW<br>0483<br>0000                                 | ion<br>_X3EA2_m123<br>Targets in<br>00S                              | 7_f1118_b303_220823.df<br>file:<br>T                          |  |
| Upload Action<br>File:<br>Choose<br>Transferred data                                          | . Li                                  | Upgrade or V<br>File:<br>Vendor ID:<br>Procuct ID:<br>Version:                                         | /erify Act<br>01_SW<br>0483<br>0000<br>0000                         | ion<br>_X3EA2_m123<br>Targets in<br>00S                              | 7_f1118_b303_220823.df<br>file:<br>T                          |  |
| Upload Action<br>File:<br>Choose.<br>Transferred data<br>0 KB(0 Bytes) of                     | . Uj<br>size<br>O KB(O Bytes)         | Upgrade or V<br>File:<br>Vendor ID:<br>Procuet ID:<br>Version:<br>Version:<br>Optimize                 | /erify Act<br>01_SW<br>0483<br>0000<br>0000<br>er downl<br>Upgrade  | ion<br>_X3EA2_m123<br>Targets in<br>00S<br><br>Doad<br>duration (Rem | 7_f1118_b303_220823.df<br>file:<br>T<br><u>ove so</u> me FFs) |  |
| Upload Action<br>File:<br>Choose<br>Transferred data<br>0 KB(0 Bytes) of<br>Operation duratio | size<br>0 KB(0 Bytes)<br>n<br>0:00:00 | Dioad Upgrade or V<br>File:<br>Vendor ID:<br>Procuet ID:<br>Version:<br>Version:<br>Optimize<br>Chgose | /erify Act<br>01_SW<br>0483<br>0000<br>0000<br>er downli<br>Upgrade | ion<br>_X3EA2_m123<br>Targets in<br>00S<br><br>Dad<br>Upgrade        | 7_f1118_b303_220823.df<br>file:<br>T<br>ove some FFs)         |  |

直至刷机进度条走完后,软件面板显示 Upgrade successful 则更新完成,重新选中【Choose】选择另一文件更新,重复上述的步

骤,将另一文件更新至驱动器内后断电上电,查看当前版本号。

| Available DFU Dev                                                                                        | rices                               |                                 |                                                                                                |                                                                                             |                                            |                                             |                   |
|----------------------------------------------------------------------------------------------------|-------------------------------------|---------------------------------|------------------------------------------------------------------------------------------------|---------------------------------------------------------------------------------------------|--------------------------------------------|---------------------------------------------|-------------------|
| STM Device in DF                                                                                         | U Mode                              |                                 | · · ·                                                                                          | Application                                                                                 | Mode:                                      | DFU Mode                                    | e:                |
| Supports Upload Manifesta<br>Supports Download Accelerat<br>Can Detach                                   |                                     | tion tolerant<br>ed Upload (ST) | Vendor ID:                                                                                     |                                                                                             | Vendor ID:<br>Procuct ID                   | 0483<br>; DF11                              |                   |
| Enter DFU mode/                                                                                          | 'HID detach                         | Leave                           | DFU mode                                                                                       | V GIGIGI L                                                                                  |                                            | Foreigner.                                  | 0200              |
| Actions                                                                                                  |                                     |                                 |                                                                                                |                                                                                             |                                            |                                             |                   |
| Select <u>T</u> arget(s):                                                                                | Target Id                           | Name                            |                                                                                                | Availa                                                                                      | ble Sector                                 | s (Double Click                             | for more          |
|                                                                                                    | 00                                  | Internal Fla                    | ash                                                                                            | 12 sec                                                                                      | tors                                       |                                             |                   |
|                                                                                                    | 01                                  | OTP Area                        | 90<br>                                                                                         | 2 sect                                                                                      | ors                                        |                                             |                   |
| Upload Action                                                                                            |                                     |                                 | Upgrade or V                                                                                   | erify Action                                                                                |                                            |                                             |                   |
| Upload Action<br>File:                                                                                   | L.                                  |                                 | Upgrade or V<br>File:<br>Vendor ID:                                                            | erifyAction<br>01_SW_X3E<br>0483 1                                                          | A2_m1237<br>argets in f                    | 7_f1118_b303_<br>ille:                      | ,220823           |
| Upload Action<br>File:<br>Choose.                                                                        |                                     | pload                           | Upgrade or V<br>File:<br>Vendor ID:<br>Procuct ID:                                             | erify Action<br>01_SW_X3E<br>0483 1<br>0000 00                                              | A2_m1237<br>argets in f<br>) ST            | 7_f1118_b303_<br>ile:<br>1                  | 220823            |
| Upload Action<br>File:<br>Choose.<br>Transferred data                                                    | . U                                 | pload                           | Upgrade or V<br>File:<br>Vendor ID:<br>Procuct ID:<br>Version:                                 | erify Action<br>01_SW_X3E<br>0483 1<br>0000 0000                                            | A2_m1237<br>largets in f<br>) ST           | 7_f1118_b303_<br>ille:<br>r                 | 220823            |
| Upload Action<br>File:<br>Choose.<br>Transferred data<br>0 KB(0 Bytes) of<br>Bytes)                      | . U<br>size<br>223 KB(2286          | lpload                          | Upgrade or V<br>File:<br>Vendor ID:<br>Procuct ID:<br>Version:<br>Oversion:                    | erify Action<br>01_SW_X3E<br>0483 1<br>0000 00<br>0000 00<br>er download                    | A2_m1237<br>argets in f<br>) ST            | 7_f1118_b303_<br>ile:<br>f                  | 220823            |
| Upload Action<br>File:<br>Choose.<br>Transferred data<br>0 KB(0 Bytes) of<br>Bytes)<br>Operation duratio | size<br>223 KB(2286<br>n<br>0:00:01 | ipload<br>196                   | Upgrade or V<br>File:<br>Vendor ID:<br>Procuct ID:<br>Version:<br>Optimize<br>Ch <u>o</u> ose. | erify Action<br>01_SW_X3E<br>0483 1<br>0000 000<br>0000 000<br>er download<br>Upgrade durai | A2_m1237<br>argets in f<br>ST<br>ion (Remo | 7_f1118_b303_<br>ile:<br>f<br>ive some FFs) | .220823<br>⊻erify |

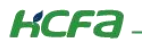

| Available DFU Dev                                                                                                | nces<br>TLM-d-                                      |                                                                                                    | Applicatio                                                                      | n Mode:                                                                | DFU Mod                                      | e:                  |
|----------------------------------------------------------------------------------------------------|-----------------------------------------------------|----------------------------------------------------------------------------------------------------|---------------------------------------------------------------------------------|------------------------------------------------------------------------|----------------------------------------------|---------------------|
| STM Device in Dr                                                                                                 | -U Mode                                             | ~                                                                                                    | Vendor ID                                                                       | : 1                                                                    | Vendor ID:                                   | 0483                |
| Supports Upload Ma<br>Supports Download Ac<br>Can Detach<br>Enter DFU mode/HID detach                            |                                                     | Manifestation tolerant<br>Accelerated Upload (ST)                                                                             | Procuct ID:                                                                     |                                                                        | Procuct ID                                   |                     |
|                                                                                                    |                                                     | Leave DFU mode                                                                                                    | Version                                                                         | •                                                                      | version.                                     | 0200                |
| Actions                                                                                                    |                                                     |                                                                                                    |                                                                                 |                                                                        |                                              |                     |
| Select <u>T</u> arget(s):                                                                                        | Target Id                                           | Name                                                                                                    | Áva                                                                             | lable Secto                                                            | rs (Double Click                             | for more            |
|                                                                                                    | 00                                                  | Internal Flash                                                                                                    | 12 :                                                                            | ectors                                                                 |                                              |                     |
|                                                                                                    | 01                                                  |                                                                                                    | 2.00                                                                            | ctore                                                                  |                                              |                     |
| Upload Action                                                                                                    |                                                     | Upgrade or V                                                                                                    | /erify Action                                                                   |                                                                        |                                              |                     |
| Upload Action<br>File:                                                                                           |                                                     | Upgrade or V<br>File:<br>Vendor ID:                                                                                           | /erify Action<br>01_SW_X3<br>0483                                               | EA2_m123<br>Targets in                                                 | 7_f1118_b303_<br>file:                       | _220823.0           |
| Upload Action<br>File:<br><u>C</u> hoose.                                                                        |                                                     | Upgrade or V<br>File:<br>Vendor ID:<br>pload Procuet ID:                                                                      | /erify Action<br>01_SW_X3<br>0483<br>0000                                       | NEA2_m123<br>Targets in<br>00 S                                        | 7_f1118_b303_<br>file:<br>T                  | _220823.0           |
| Upload Action<br>File:<br>Choose.<br>Transferred data                                                            | . U                                                 | pload Upgrade or V<br>File:<br>Vendor ID:<br>Procuct ID:<br>Version:                                                          | /erify Action<br>01_SW_X3<br>0483<br>0000<br>0000                               | IEA2_m123<br>Targets in<br>00 S                                        | 7_f1118_b303_<br>file:<br>T                  | _220823.0           |
| Upload Action<br>File:<br>Choose.<br>Transferred data<br>223 KB(228696 I<br>KB(228696 Byte:                      | . U<br>size<br>Bytes) of 223                        | pload Upgrade or V<br>File:<br>Vendor ID:<br>Procuet ID:<br>Version:<br>Version:                                              | /erify Action<br>01_SW_X3<br>0483<br>0000<br>0000<br>er download                | IEA2_m123<br>Targets in<br>00 S                                        | 7_f1118_b303_<br>file:<br>                   | _220823.0           |
| Upload Action<br>File:<br>Choose.<br>Transferred data<br>223 KB(228696 I<br>KB(228696 Byte:<br>Operation duratio | . U<br>size<br>Bytes) of 223<br>s)<br>n             | Dioad Upgrade or V<br>File:<br>Vendor ID:<br>Procuet ID:<br>Version:<br>Version:<br>Optimize                                  | Verify Action<br>01_SW_X3<br>0483<br>0000<br>0000<br>er download<br>Upgrade du  | IEA2_m123<br>Targets in<br>00 S<br>ration (Rem                         | 7_f1118_b303_<br>file:<br>T<br>ove some FFs) | 220823.0            |
| Upload Action<br>File:<br>Choose.<br>Transferred data<br>223 KB(228696 B<br>KB(228696 Byte:<br>Operation duratio | . U<br>size<br>Bytes) of 223<br>s)<br>n<br>10:00:07 | Dioad Upgrade or V<br>File:<br>Vendor ID:<br>Procuct ID:<br>Version:<br>Version:<br>Optimize<br>Chgose.                       | /erify Action<br>01_SW_X:<br>0483<br>0000<br>0000<br>er download<br>Upgrade du  | IEA2_m123<br>Targets in<br>00 S<br>ration (Rem<br>Upgrade              | 7_f1118_b303_<br>file:<br>T<br>ove some FFs) | _220823.¢           |
| Upload Action<br>File:<br>Choose.<br>Transferred data<br>223 KB(228696 I<br>KB(228696 Byte:<br>Operation duratio | . U<br>size<br>Bytes) of 223<br>s)<br>n<br>0:00:07  | Dioad Upgrade or V<br>File:<br>Vendor ID:<br>Procuct ID:<br>Version:<br>Version:<br>Optimize<br>Chgose.                       | /erify Action<br>01_SW_X3<br>0483<br>0000<br>0000<br>er download<br>Upgrade du  | IEA2_m123<br>Targets in<br>00 S <sup>-</sup><br>ration (Rem<br>Upgrade | 7_f1118_b303_<br>file:<br>T<br>ove some FFs) | _220823.¢           |
| Upload Action<br>File:<br>Choose.<br>Transferred data<br>223 KB(228696 I<br>KB(228696 Byte:<br>Operation duratio | size<br>Bytes) of 223<br>s)<br>n<br>10:00:07        | Dioad Upgrade or V<br>File:<br>Vendor ID:<br>Procuet ID:<br>Version:<br>Version:<br>Optimize<br>Choose.<br>Target 00: Upgrade | /erify Action<br>01_SW_X3<br>00483<br>0000<br>0000<br>er download<br>Upgrade du | IEA2_m123<br>Targets in<br>00 S<br>ration (Rem<br>Upgrade              | 7_f1118_b303_<br>file:<br>T<br>ove some FFs) | _220823.¢<br>⊻erify |

## 3.3.4 查看版本号

驱动更新完成后断电上电。使用调试软件或面板查看版本号。

| 选择修改 | 分类 | 编号 | 参数名称         | 单位    | 生效时间 | 类别   | 模式  | 值       |
|------|----|----|--------------|-------|------|------|-----|---------|
|      | 21 | 36 | 版本号1         | 0.01  | N/A  | 显示参数 | PST | 1504    |
|      | 21 | 37 | 版本号2         | 0.01  | N/A  | 显示参数 | PST | 1117    |
|      | 21 | 38 | 版本号3         | 0.01  | N/A  | 显示参数 | PST | 3706    |
|      | 21 | 39 | 产品系列代号       | 1     | N/A  | 显示参数 | PST | 62      |
|      | 21 | 40 | 故障记录的显示      | 1     | 立即生效 | 运行设定 | PST | 0       |
|      | 21 | 41 | 故障码          | 1     | N/A  | 显示参数 | PST | 13      |
|      | 21 | 42 | 所选故障时间戳(32位) | 0.1s  | N/A  | 显示参数 | PST | 1224000 |
|      | 21 | 44 | 所选故障时当前转速    | 1rpm  | N/A  | 显示参数 | PST | 0       |
|      | 21 | 45 | 所选故障时当前电流U   | 0.01A | N/A  | 显示参数 | PST | 0       |
|      | 21 | 47 | 所选故障时母线电压    | 0.1V  | N/A  | 显示参数 | PST | 3237    |
|      | 21 | 48 | 故障时输入端子状态    | 1     | N/A  | 显示参数 | PST | 511     |
|      | 21 | 49 | 所选故障时输出端子状态  | 1     | N/A  | 显示参数 | PST | 503     |
|      | 21 | 50 | 定制版软件版本号     | 0.01  | N/A  | 显示参数 | PST | 138     |
|      | 21 | 51 | 负载率          | 1%    | N/A  | 显示参数 | PST | 0       |

至此,X 系列驱动更新结束。